## **Zoom: Fix Camera on a Mac**

## **Getting Started**

Sometimes your Mac camera will not work in Zoom. This document provides instructions that fix the camera in most cases.

## Step 1: Test Camera Hardware:

- 1. Shut down the computer, wait for 30 seconds, and then power it on.
- 2. Go to the Applications folder:

| Go             | Window Help |                                |
|----------------|-------------|--------------------------------|
| Documents      |             | <b>企業O</b>                     |
| 🚍 Desktop      |             | 企業D                            |
| Downloads      |             | ΣℋL                            |
| 😭 Home         |             | ☆ <b>第</b> 日                   |
| Computer       |             | ☆ # C                          |
| A Applications |             | <mark></mark> ት <mark>አ</mark> |
| 💥 Utilities    |             | 企業U                            |
| Becant Folders |             |                                |

3. Find and launch the "PhotoBooth" App:

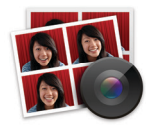

- **4.** The camera hardware is functioning properly if you see yourself in PhotoBooth. Quit PhotoBooth.
- 5. Find and launch the "Zoom" App:

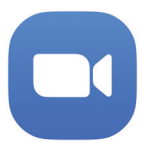

Test the camera to see if it works.

## Step 2: Check Camera Permissions

If step 1 did not fix the camera in Zoom, try the following procedure.

1. Click the Apple icon (€) in the top left corner of the screen. Click "System Preferences":

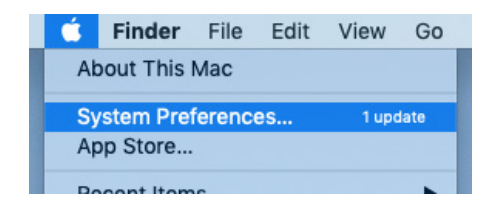

2. Click "Security & Privacy":

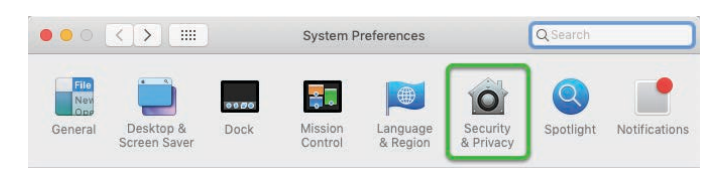

- 3. Click the "Privacy" tab (refer to the image below).
- 4. On the left side, click "Accessibility".
- 5. Look to the bottom left corner. Click the Padlock. Enter your computer password if you are asked.
- 6. On the right side, look for "zoom.us".
  - **A.** If you do not see "zoom.us", you can add it by clicking the "+" button just below the list:

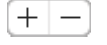

In the window that appears, navigate to the Applications folder, find "zoom.us" in the list of Apps, click it, and then click the "Open" button.

**B.** If the box just to the left of "zoom.us" is not checked, click the box to check it.

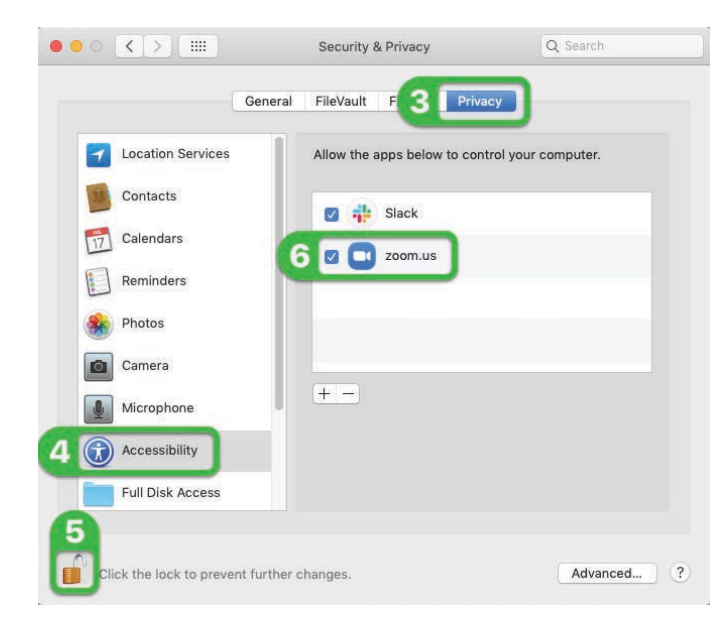

- On the left side, click "Camera" and perform step 6. If your computer does not have a Camera category, skip to step 8.
- 8. Click the Padlock again to lock the settings.
- 9. Close the "Security & Privacy" window.
- **10.** Find and launch the "Zoom" App. Test the camera and see if it works.

James Murray & Jake Reents https://technologysupport.4j.lane.edu

Updated Tuesday, May 19, 2020